## ثبت اعتراض از طريق پنجره واحد خدمات مالياتي

در راستای پیاده سازی ماده ۴۸ قانون دایمی مالیات بر ارزش افزوده و به جهت کاهش مراجعات حضوری مودیان محترم مالیاتی به ادارات امور مالیاتی، امکان ثبت، پیوست مدارک و ارائه توضیحات برای اعتراض به اوراق تولید شده پرونده مالیاتی فراهم شده است. مراحل ثبت اعتراض به شرح زیر میباشد:

۱-از طریق در گاه my.tax.gov.ir با نام کاربری و رمز عبور خود، وارد پنجره واحد خدمات سازمان مالیاتی شوید.

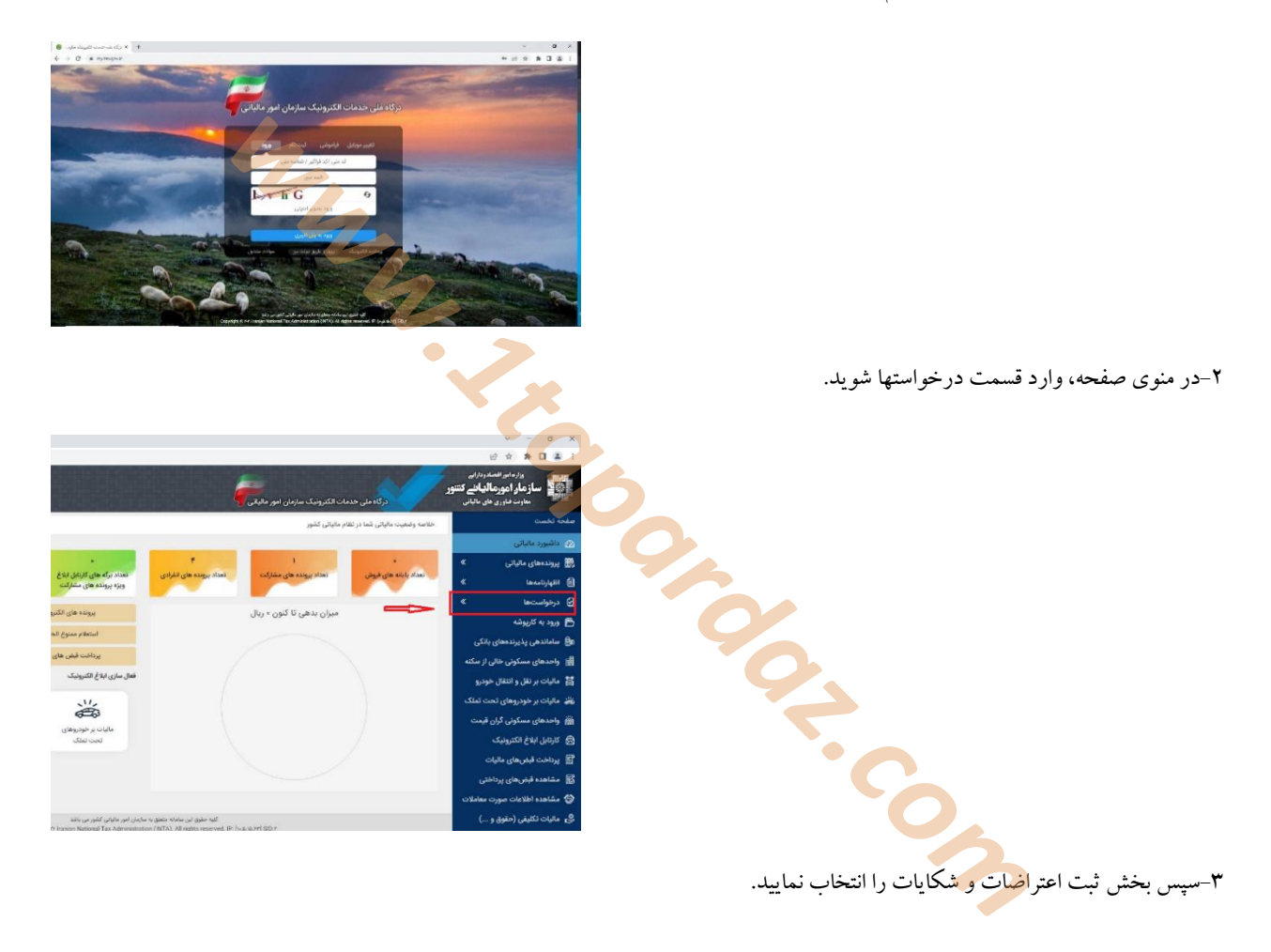

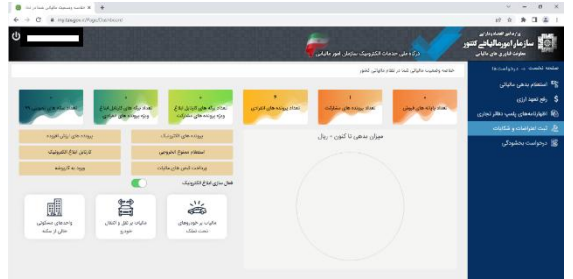

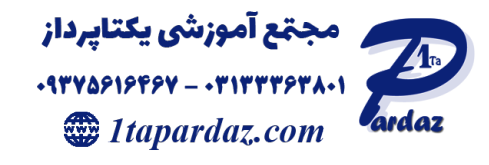

۴-در این بخش، لیست پروندههای خود را مشاهده می کنید.

|                |                                           |             |                                                                      |                      | واردلو المادينا إلى                     |
|----------------|-------------------------------------------|-------------|----------------------------------------------------------------------|----------------------|-----------------------------------------|
|                |                                           |             | Texts.ed                                                             | al act elleler       | مار امورمالیاتے کنتور<br>سب باب مار بات |
| and The        |                                           |             |                                                                      |                      | (Charleson and Charleson                |
|                | An an an an an an an an an an an an an an |             | ونده مالیاتی و مرجع رسیدگی                                           | مشاهده و انتخاب پر   | and the states                          |
|                |                                           |             |                                                                      | لیست پرونده های مؤدر | Cushi 694.0                             |
|                |                                           |             |                                                                      |                      |                                         |
| and the second | $\rho^{(1)}=\rho^{(1)}(\rho^{(1)},0)$     | une il      |                                                                      | e1                   | لىزىق بە بىيرال                         |
| 2              | 1548555945                                | 148.0946574 | خباذن مهرودى شعلى خباش خرملتهر                                       | لملى                 |                                         |
| 2              | 1652138228                                | 1863713811  | ميساني (إندكان                                                       | تمدد مقارقتى         |                                         |
| 8              | 1651314833                                | 1953713911  | ې مهوري شدلي چ ترېشې                                                 |                      |                                         |
| Z              | 2654326937                                | 3764111111  | مرکزی معنه بتوار شهدا (30 متری شورا) خیابان ساحل پتاک 14 خیفه هسکند. | واحد تجاري تسلي 1    | مشاهده و پیگیری اجتراضات و شکایات       |
|                |                                           |             |                                                                      |                      | بللمددو يعلين التراعات فإني ود مسراي    |
|                |                                           |             |                                                                      |                      |                                         |
|                |                                           |             |                                                                      |                      |                                         |
|                |                                           |             |                                                                      |                      |                                         |

۵-پس از انتخاب پرونده مورد نظر، منویی از امکانات دسترسی شما، در زیر صفحه نمایش داده می شود.

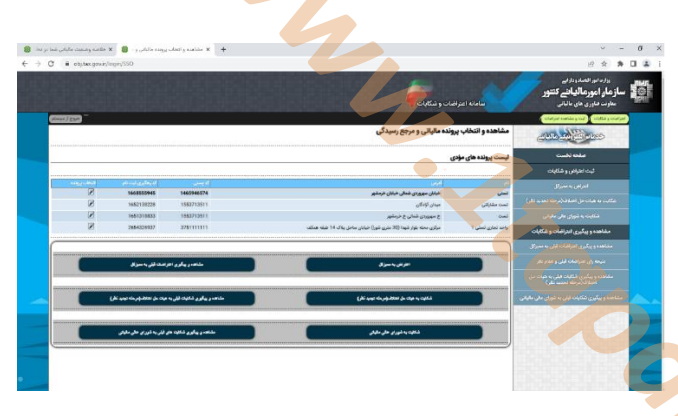

در این قسمت با توجه به نوع اعتراضی که ثبت می نمایید، مراحل زیر را انجام دهید:

۱-۵اعتراض به ممیز کل یا هیأت تجدید نظر: در این فرم ابتدا شماره ملی و همچنین کدرهگیری ثبت نام را وارد کنید (برای اظهارنامه-های بر آوردی، این گزینه اجباری می باشد) سپس شماره بر گه مورد نظر را وارد و دکمه جستجو را بزنید.

پس از بارگزاری اطلاعات در فرم در ابتدا تراکنش ها و سپس ریز اقلام اظهارنامه بررسی می شوند. در این فرم امکان الصاق مدارک و اسناد و فایل های اظهارنامه وجود دارد.

| (Annual 220)                                                                                                    |                                                                  | Comprised and a cost a poly of          |
|----------------------------------------------------------------------------------------------------|------------------------------------------------------------------|-----------------------------------------|
|                                                                                                    | ثبت اعتراض نسبت به تراکنش                                        | 2014 to allos                           |
| اعتراض به کاره کل <b>متوقف می گردد.</b> بالبراین نکات و موارد ذیل را مطالعه و در مهات مقتضی درخواست خود را بیگیری تمایید. | 🜒 مودی گرامی ایرآیند پیگیری اعتراض شما پس از گذشت 85روز از ثبت ا | ملحه تخست                               |
|                                                                                                    | شماره وهكيري ليت نام:                                            | ثبت اعتراض و شکایات                     |
|                                                                                                    | مىرەنتاسە ملى<br>تىخە شىل 50.40                                  | النزائى به مميزكل                       |
|                                                                                                    |                                                                  |                                         |
|                                                                                                    | مشخصات برگه مورد اعتراض/شگایت                                    |                                         |
| pping                                                                                                    | شعاره برگه مورد اعتراض:                                          | مشاهده و پیگیری اعتراضات و شکایات       |
|                                                                                                    | مهنت زمان بالابعالده برای قبت اعتراض:                            |                                         |
|                                                                                                    | inter and a file                                                 |                                         |
|                                                                                                    | 15.450<br>15.454 Auto                                            |                                         |
|                                                                                                    | سال - شوراد                                                      |                                         |
|                                                                                                    | شعبه - منج مالياتي:                                              | 201001000000000000000000000000000000000 |
|                                                                                                    | بابهادرأدد مشمول ماليات:                                         |                                         |
| v                                                                                                    | Dan Est                                                          |                                         |
| ·                                                                                                    | sportig 244 sole 3 sig escape visual                             |                                         |
| v                                                                                                    | 100000                                                           |                                         |
| ~                                                                                                    | Nuk                                                              |                                         |
|                                                                                                    | شرع استواحی:                                                     |                                         |
|                                                                                                    |                                                                  |                                         |

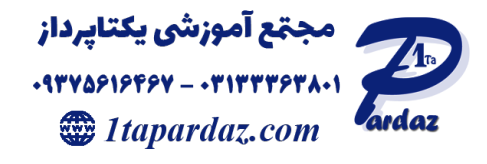

۲-۵- شکایت به شورای عالی مالیاتی

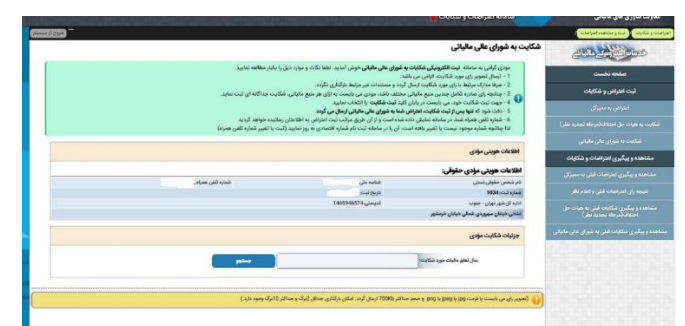

۳-۵ مشاهده و پیگیری اعتراضات، برای مشاهده اعتراضهای ثبت شده پیشین، از طریق منوی زیر اقدام نمایید.

|                                                                                                    | پېلې د د د د د د د د د د د د د د د د د د         |
|----------------------------------------------------------------------------------------------------|--------------------------------------------------|
| سامانه اعتراضات و شکابات 🔽                                                                                                    | معاونت فناوري هاي مالياتي                        |
|                                                                                                    | a the part assesser y their and the distribution |
| مشاهده اعتراضات                                                                                                    | and an and                                       |
| مشخصات برگه مورد اعتراض/شگایت                                                                                                    |                                                  |
| یّا این مشخصات اطلاعاتی پالان مشد<br>مذهب از با بالدار ا                                                                                                    |                                                  |
| وتعليف درمواست مدارد الدر المراجع المراجع |                                                  |
| وانعيت جلسه استماع                                                                                                    | Taulou in secility                               |
| 🕕 افلامات وليند استادي موجود التي افلاد                                                                                                    |                                                  |
| وضعبت رای                                                                                                    | شکارت به شوای مان مالخی                          |
| الملاحات بارو موجود دمن بالده                                                                                                    | مشاهده و پیگیری اعتراضات و شکایات                |
|                                                                                                    |                                                  |
|                                                                                                    | لستدرى تعراضات ملى وتقام نظر                     |
|                                                                                                    |                                                  |
|                                                                                                    | مشاهده و پیگیری شکایات قبلی به شورای عالی مالیاس |
|                                                                                                    | 63888888                                         |
| کرد مقبق این منافذ انتقال به ماردان در داردان کمرونی اظهر<br>Dopytyle B 2022 Isanan Nationi Tax Administration (NYA), Af rights inserved.                                                                                                    |                                                  |
|                                                                                                    | به هم بر بر بر بر بر بر بر بر بر بر بر بر بر     |

۴-۵ مشاهده نتیجه رای و اعلام نظر، بعد از صدور رای توسط اداره امورمالیاتی و یا سایر مراجع ذیربط، پیامک صدور رای برای شما ارسال میشود و از طریق منوی مشاهده و پیگیری می توانید نتیجه رای و تغییرات اعمال شده بر اظهارنامه، توسط اداره امورمالیاتی را ملاحظه نمایید.

| 4351~                                                           |                                                                                                    | مان و شکایات 🖉 فین و مشاهده اعتراضات 👔                            |
|-----------------------------------------------------------------|----------------------------------------------------------------------------------------------------|-------------------------------------------------------------------|
|                                                                 | اعتراض                                                                                                    | وعداد المراجد ماليات                                              |
| ایل را مطالعه و در مهلت مقتضی درخواست خود را زیگیری نمایید.<br> | مودی گرامی فرایند بیگیری اعتراض شما پس از گذشت کالبروز از ثبت اعتراض به اداره کل م <b>توقف می گردد.</b> بنابراین نکات و مو | حسابة فاطره                                                       |
|                                                                 | شماره برگه مورد نظرتان را وارد تعایید:                                                                                     | لبت اعتراض و شکایات                                               |
|                                                                 |                                                                                                    | الشرافين به مميزكل                                                |
|                                                                 |                                                                                                    | شكايت به هيات حل اختلاف (مرحله تجديد تغر)                         |
|                                                                 |                                                                                                    | شکابت به شورای مالی مالیاتی                                       |
|                                                                 |                                                                                                    | مشاهده و پیگیری اعتراضات و شکایات                                 |
|                                                                 |                                                                                                    | مشاهده و پرگیری امتراضات قبلی به مدیرکل                           |
|                                                                 |                                                                                                    | تليجه رای اعترانمات قبلی و اعلام نظر                              |
|                                                                 |                                                                                                    | مشاهده و پیگیری شکایات ایلی به هیات حل<br>اختلاف(مرحله تجدید نظر) |
|                                                                 | · · · · · · · · · · · · · · · · · · ·                                                                                      | ماهده و بیگیری شکانات قبلی به شورای عالی مالیا لی                 |
|                                                                 |                                                                                                    |                                                                   |

چنانچه نتیجه رای را قبول نداشته باشید، در ستون "**عدم پذیرش**"، تیک زده و دکمه "**بررسی اطلاعات تراکنش**" را بزنید.

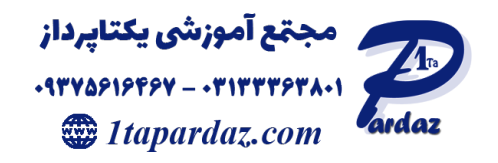

|                            | شماره برگه ه | بورد نظرتا    | ن را وارد       | نمایید: |                        | 1000001           | جستجو                        |                    |              |                                                  |              |                       |
|----------------------------|--------------|---------------|-----------------|---------|------------------------|-------------------|------------------------------|--------------------|--------------|--------------------------------------------------|--------------|-----------------------|
| اطلاعات تراکنش های اعتراضی | ı            |               |                 |         |                        |                   |                              |                    |              |                                                  |              |                       |
| ام<br>ظهارتامه شماره تامه  | شناسه اعتراض | سال<br>عملکرد | دورہ<br>مالیاتی | شعبه    | نوع<br>بدهی<br>مالیاتی | مبلغ ابرازی(ریال) | مبلغ تشخیص/رای<br>قبلی(ریال) | مبلغ اعتراضی(ریال) | رای<br>صادرہ | مبلغ نهایی بر اساس<br>نتیجه رسیدگی<br>مجدد(ریال) | عدم<br>پذیرش | مبلغ اعتراض جدید(ریال |
| اظهارنامه                  | 1006262401   | 1400          | 4               | خاطره   | ماليات                 | 8461611937.00     | 3180139211.00                | 3180139211.00      | تعدياء       | 5050339211.00-                                   |              | 5050339211.00         |

اطلاعات تغییراتی که اداره امورمالیاتی در نتیجه رای اعتراض داده است، نمایش داده می شود، و می توانید همه اقلام و یا هر کدام که مجدد اعتراض دارید، را انتخاب نمایید. و سپس اطلاعات را ارسال نمایید. پس از ارسال، شکایت به هیات بدوی ثبت می گردد.

| ی لناپید.                                         | درخواست خود را بیگیر | ده و در مهلت مقتلمی د | ن نگات و موارد ذیل را مطال    | رهد. بنابرایر | ارہ کل متوقف می گ | روز از ثبت اعتراض به ادا                                                                                       | يس از گذشت 45        | عتراض شما ۽  | ییگیری ا    | مودی گراهی فرآیند             | مفحه نخست                                     |
|---------------------------------------------------|----------------------|-----------------------|-------------------------------|---------------|-------------------|----------------------------------------------------------------------------------------------------|----------------------|--------------|-------------|-------------------------------|-----------------------------------------------|
|                                                   |                      |                       | . prim                        | •             | 10000013          | 7228114 :Xaplai                                                                                                | ه مورد نظرتان را وار | شماره برگ    |             |                               | ثبت اعتراض و شکایات                           |
|                                                   |                      | -                     |                               |               |                   |                                                                                                    |                      | 1            | اعدائه      | الاعات تراكيتي هاي            | الدرایی به میزکل                              |
| -                                                 | 10000                |                       |                               |               |                   |                                                                                                    |                      |              |             |                               | هبات حل اهتلاف (عرضله تحديد نظر)              |
| (alit) reserves                                   |                      | (JU) MAR IN           |                               |               |                   | and the state                                                                                                  |                      |              |             |                               | نایت به شورای عالی مالیاتی.                   |
| 24275700.0                                        | 0 2427               | 24 تعديل 5700.00      | 275700.00 2427570             | 00.00 24      | 275700.00         | الهه مارا<br>چمنی مارا                                                                                         | 1399 1005967         | 7726 1000    | 0013722     | بارتامه ماليات<br>برآمد مشاغل | انها<br>ه و پیگیری اعتراضات و شکایات او بر از |
|                                                   |                      |                       |                               |               |                   |                                                                                                    | مد احتاض             | الأمادامة م  | a atilita a | الاعادر بدر اقلام تغب         | و پیگیری اعتراضات غالی به ممیزکل              |
| -                                                 | -                    |                       | THE REAL PROPERTY AND INCOME. | -             |                   |                                                                                                    | ورد اعراض            |              |             | 120 A M A M                   | ارای اندراضات قبلی و اعلام نظر                |
| olean)                                            |                      |                       | unitari<br>Langari            |               |                   | All and a second second second second second second second second second second second second second second se |                      |              |             |                               | ويكبن فكافات فلد بعاصات جا .                  |
| کالای ساخته شده - بهای<br>تمام شده در ابتدای دوره | 900000000.00         |                       | 9000000000 00                 | 1 العديل      | 00,00000000       | 10000000000.00                                                                                                 | 0.00                 | اليه<br>چمني | 1 1         | بارالمه مالیات بر<br>مد مشائل | خلافه (مرحله فجده لعر) الجها<br>مراد          |
| هزینه حقوق و دستمزد:<br>سال جاری                  | 300000.00            |                       | D.00                          | تاليد<br>فد   | 3000000.00        | 0.00                                                                                                    | 3000000.00           | اليه<br>چنزن | 1 1         | بارتامه مالیات بر<br>مد مشاطن | ېرى شتابات قبلى به شورلى عالى غاياتى<br>قوله  |
| ساير درآمدها- سال جاري                            | 122000000.00         |                       | 0.00                          | تائيد<br>قد   | 1200000.00        | 0.00                                                                                                    | 12000000.00          | اليه<br>چننۍ | 1 1         | بارنامه مالیات بر<br>مد مشاغل | الكنية<br>درآله                               |
| درآمد حاصل از ازایه خدمات<br>سال جاری             | 42400000.00          | - 0                   | 450000000 00                  | 01,6<br>44    | 424000000.00      | 450000000.00                                                                                                   | 26000000.00          | الود<br>چمنی | 1 1         | بلرامه مالیات بر<br>مد مشائل  | سها<br>درات                                   |
| خريد گالا- مال جاري                               | 12000000.00          |                       | 0.00                          | نائيد<br>فد   | 12000000.00       | 0.00                                                                                                    | 12000000.00          | اليه<br>چەلى | 1 1         | بارتامه مالیات بر<br>مد مشاقل | اطها<br>درآه                                  |

| nagemaent.tax.g                                                 | نر 🔞 192 🗑         | ه∕رای اعن                  | ا ۱۳۵ 👸 تمايش تتيم                          | <b>()</b> 19 | obj.tax.gov.ir:8                        | 1083 says                    |                    |               |                       |                                      |                             |                                                                         |
|-----------------------------------------------------------------|--------------------|----------------------------|---------------------------------------------|--------------|-----------------------------------------|------------------------------|--------------------|---------------|-----------------------|--------------------------------------|-----------------------------|-------------------------------------------------------------------------|
| ې اسراحي جديد(زيال)                                             | میلان میلام<br>(ر) | ایی بر اسام<br>را مجدد(زیا | رای میاغ نه<br>راشمر(زیال) صادره زسیدگر     | nd filer     | نغيير اطلاعات                           | ارسال مبالغ. امکان آ         | بینان دارید؟(پس از | لغ اطہ        | نیت این میا<br>ندارد، | منبونته آیا از <i>ا</i><br>محمد      | an Martin                   | شکایت به هیات حل اختلاف(مرحله تجدید نظر)<br>شکایت به شهرای عالی مالیانی |
| 100570045496.00                                                 | 100                | 57004549                   | 1325700454 تعديل 6.00                       | 96.00        |                                         |                              |                    | ок            | Can                   | 100000141972019                      | اظهارتامه<br>ارزش افزود     | مشاهده و پیگیری اعتراضات و شکایات                                       |
| 174856756063.00                                                 | 174                | 8567560                    | نتريد<br>1748567560 شد                      | 63.00        |                                         |                              | برسام مهلت مقدر    | •             |                       | 100000141972019                      | اظهارتامه<br>ارزش افزود     | مشاهده و بیگیری اعتراضات قبلی به ممیزکل                                 |
|                                                                 |                    |                            |                                             |              |                                         |                              |                    |               |                       |                                      |                             | تتیجه رای اعتراضات قیلی و اعلام نظر                                     |
|                                                                 |                    |                            |                                             |              |                                         |                              |                    |               | ورد اعتراض            | زیز اقلام تغییر یافته در اظهارنامه م | اطلاعات                     | شاهده و پیگیری شکایات قبلی به هیات حَلّ اختلاف(مرحله<br>تجدید نظر)      |
|                                                                 |                    |                            | میورسر<br>مدین شده(ریال) ماینده<br>اعترافات |              |                                         | مياغ تشخيص/راي<br>الير(زيال) |                    |               |                       |                                      | entry and                   | مشاهده و بیگیری شکایات قبلی به شورای عالی مالیاتی                       |
| خرید کالاها و خدمات<br>عمومی مشمول با پرداخت                    |                    |                            |                                             |              |                                         |                              |                    |               |                       |                                      | 440.0481                    | راهتما                                                                  |
| مالیات بر ارزش افزوده و<br>عوارض- بهای کالاها و                 | 1900000000.00      |                            | 1154025510240.                              | تعديل 00     | 2000000000.00                           | 1153025510240.00             | 1173025510240.00   | يوطن<br>برسام | 4                     | 1400                                 | ارزش                        |                                                                         |
| خدمات خریداری / وارد ش<br>(ربال)                                |                    |                            |                                             |              |                                         |                              |                    |               |                       |                                      | 6.19391                     |                                                                         |
| فروش/ عرضه کالاها و<br>خدمات سومی مشمول                         |                    |                            |                                             |              |                                         |                              |                    |               |                       |                                      | اظهارتاسه                   |                                                                         |
| داخلی(به جز سوخت و<br>دخانیات) - میلغ                           | 53002000000000     |                            | 2009359349085                               | تعديل 00     | 100000000000000000000000000000000000000 | 24/4559349085.00             | 14/9359349085.00   | Renta         | 4                     | 1400                                 | ارزس<br>افزوده              |                                                                         |
| فروش/ عرضه کلاها و<br>خدمات معاقا(به جز سوخ<br>و دخانیات)، میلغ | 10000000.00        | •                          | 22005695306                                 | تعديل 00     | 1000000000.00                           | 22905695306.00               | 21905695306.00     | يوتل<br>برسام | 4                     | 1400                                 | اظهارتاسه<br>ارزش<br>افتحده |                                                                         |
| and the second second second                                    |                    |                            |                                             |              |                                         |                              |                    |               |                       |                                      | اظهارتاسه                   |                                                                         |

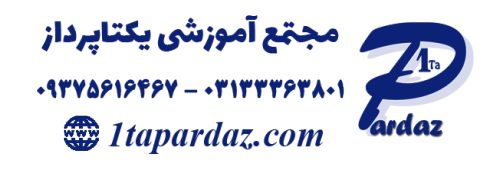

در صورت تایید رای صادر شده، تیک "**عدم پذیرش**" انتخاب نشود، و تنها دکمه "**بورسی اطلاعات تراکنشها**" زده شود، و سپس پیام "**آیا از ثبت این مبالغ اطمینان دارید**؟" را "**ارسال**" نمایید. این تایید به منزله قبول رای و صدور برگ قطعی ناشی از رای میباشد.

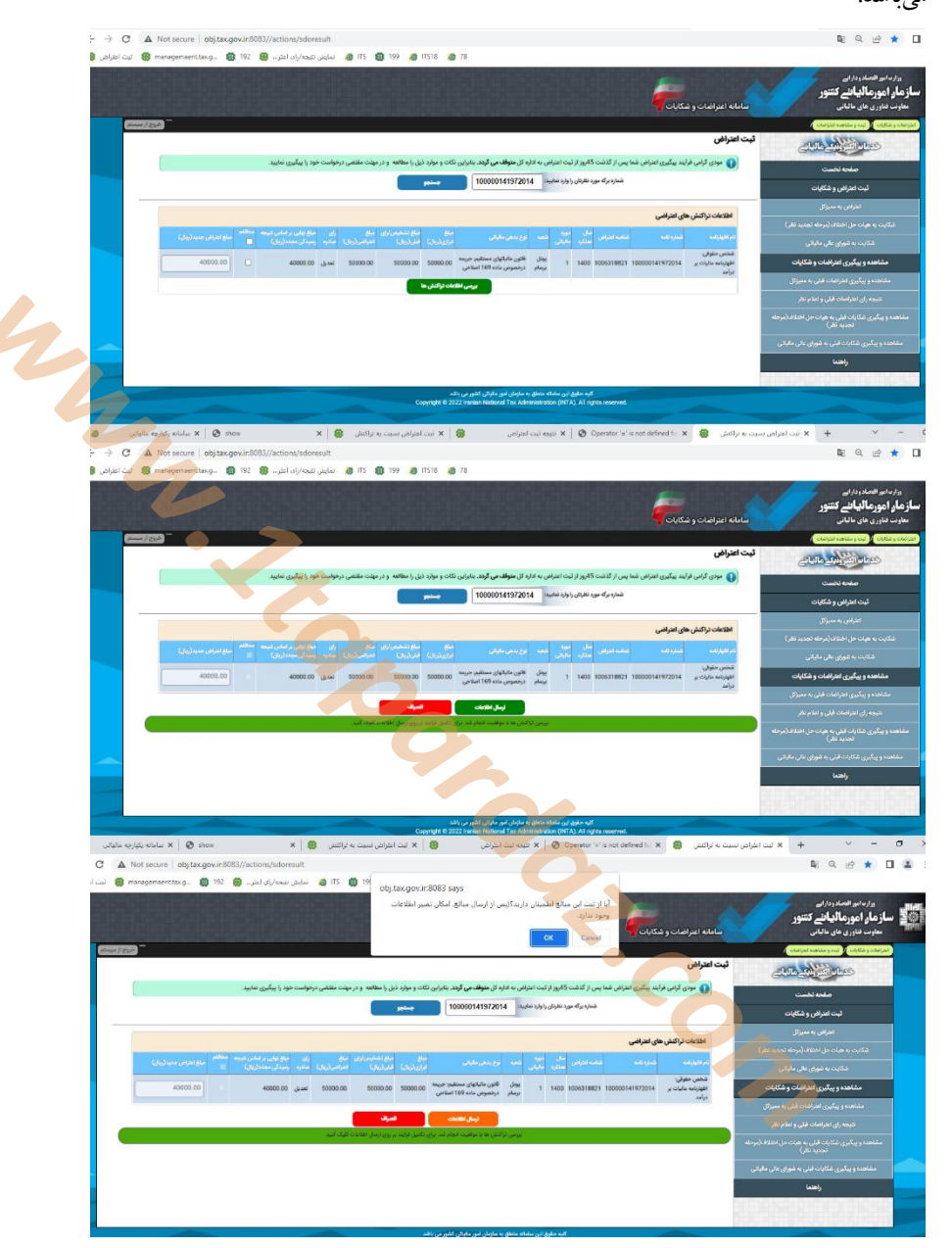

۵-۵ مشاهده و پیگیری شکایت به شورای عالی مالیاتی

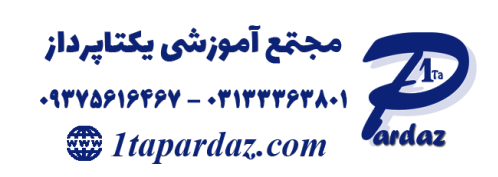

من الله توفيق